### Prof.Parasca Alexandru Constantin

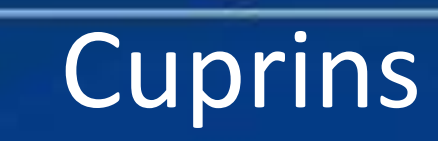

1.Generalitati. 2. Elementele de interfata. 3. Particularizarea aplicatiei Power Point 2007. 4. Instrumente de asistare a utilizatorului. 5. Vizualizarea unei prezentari existente. 6. Crearea unei noi prezentari. 7. Elaborarea unei prezentari proprii. 8. Inserarea obiectelor intr-un diapozitiv. 9. Utilizarea efectelor de animatie si de tranzitie.

• Programul Microsoft Power Point 2007 face parte din suita de aplicatii Microsoft Office 2007.Prin acest program se pot realiza:

Prezentari(extensie .pptx).
 Expuneri(extensie .ppsx).

 Unitatea de baza a unei prezentari(expuneri) o reprezinta diapozitivul(slide).

#### • DEFINITIE:

• Reprezinta un ansamblu de diapozitive, structurat in mod coerent, avand o anumita tema, pentru un anumit public.

- Tematica unei prezentari poate fi orientata catre:
- promovarea unor produse, servicii,
   activitatea didactica (lectie);
- rapoarte de activitate pentru o firma;
- studii de eficienta a unei activitati;
- strategii de dezvoltare;
  album de familie(fotografii).

- La realizarea unei prezentari, se va tine cont de urmatorii factori:
- specificul publicului tinta;
- spatiul ambiental in care se produce evenimentul;
- structurarea prezentarii pe obiective clare, concise;
- utilizarea facilitatilor oferite de program , in scopul mentinerii unui
- interes constant, pe durata prezentarii.
- Prezentarea poate fi:
  - 1. in format electronic specific aplicatiei Power Point.
  - 2. pe suport de hartie.
  - 3. in format .pdf

Microsoft Power Point Elemente de interfață 1.Se deschide prin click de mouse meniul START. TOATE 2.Se selectează opțiunea PROGRAMELE și se expandează.3.Se derulează programele și se<br/>deschide folderul MICROSOFT OFFICE. 4.Se selectează pictograma MICROSOFT POINT . POWER 5. Prin clic de mouse se dechide aplicaia POWER POINT

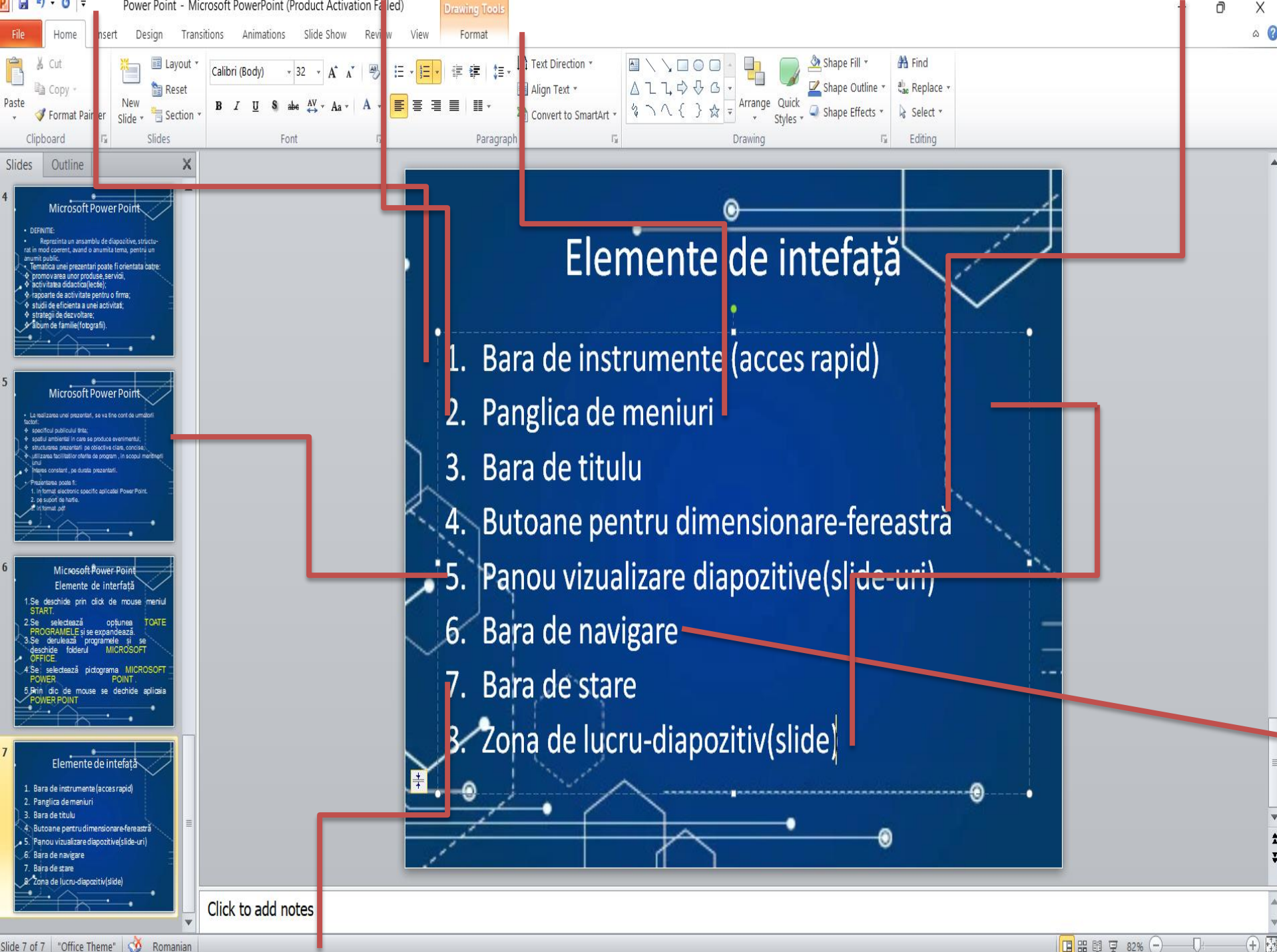

## Bara de stare

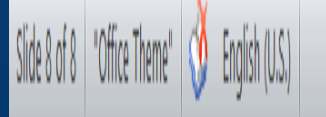

- 1. Numar diapozitiv.
- 2. Nume tema.
- 3. Limba.
- 4. Normal.
- 5. Sortare diapozitive.
- 6. Expunere diapozitive.
- 7. Zoom.
- 8. Ajustare diapozitiv in fereastra curenta.

### Opțiunea, Save, Save as

- 1. Se selecteaza optiunea SALVARE CA...
- 2. Prin clic de mouse se deschide fereastra SALVARE CA.
- 3. In casuta text NUME FISIER se introduce numelefisierului.
- 4. In casuta text SALVARE CU TIPUL se selecteaza tipul formatului de fisier.
- 5. Se alege destinatia (locatia) pentru salvarea fisierului.
- 6. Se apasa butonul SALVARE.

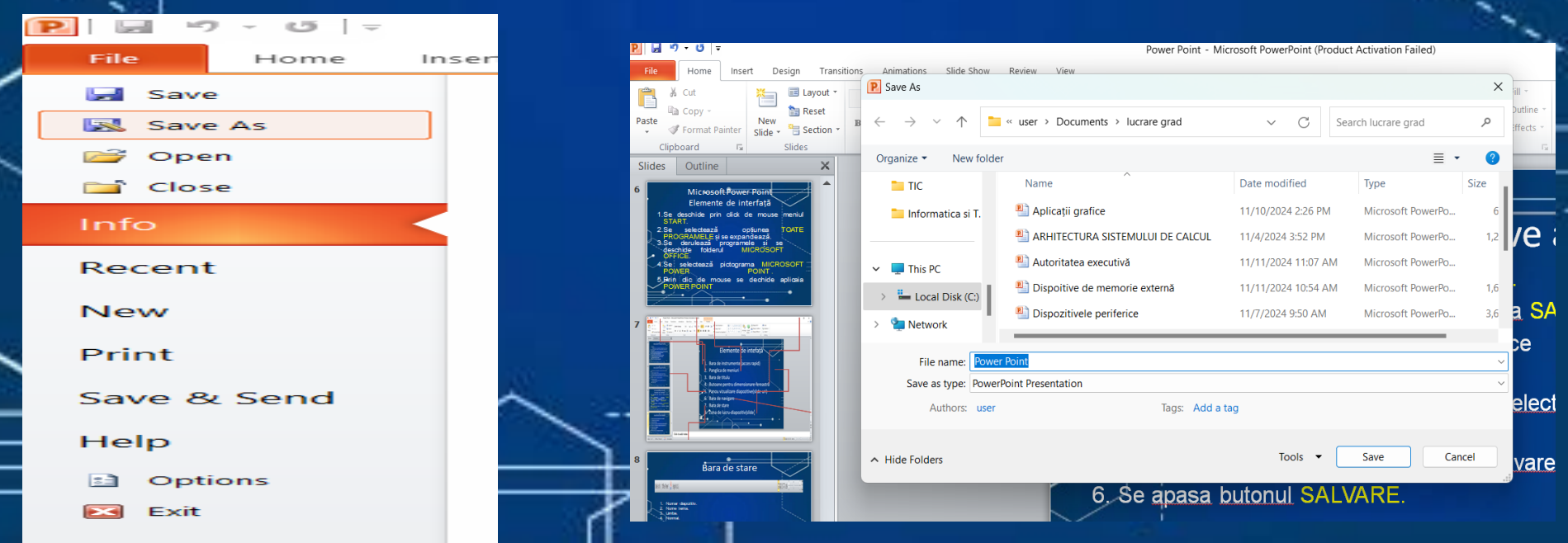

### Securizarea Fișierului PPT

#### 1. Se deschide Fila FILE.

- 2. Se selecteaza optiunea Info
- 3. Se se selcerează și se execută Protect Presentation.
- 4. Se selecrează Encrypt with Password introduce parola.
- 5. Se apasa butonul OK.
- 6. Se confirma parola.
- Se apasa butonul OK.
- 8. Se salveaza fisierul Power Point.

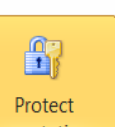

#### Permissions

Anyone can open, copy, and change any part of this presentation.

ve)

ave)

ware that it contains:

uthor's name and cropped out image data

th disabilities are unable to read

#### Presentation

#### Mark as <u>F</u>inal

Let readers know the presentation is final and make it read-only.

Encrypt with Password

Require a password to open this presentation.

Restrict Permission by People Grant people access while removing their ability to edit, copy, or print.

#### Add a Digital Signature

Ensure the integrity of the presentation by adding an invisible digital signature.

🖺 Today, 1:56 PM (autosave)

🚇 Today, 1:44 PM (autosave)

- Fila HOMEcuprinde urmatoarele grupuri: CLIPBOARD, SLIDES, FONT, PARAGRAPH DRAWING ȘI EDITING.
- 1. Se deschide fila **PORNIRE**.
- 2. In grupul Slides se selecteaza pictograma New Slide
- si se executa clic de mouse.
- B. Se pot utiliza casetele text implicite sau se sterg(DELETE).
- Cu clic dreapta in zona de editare, se deschide meniul contextual.
- 5. Se selecteaza Umplere solida si Ascundere ilustratii de fundal.
- 6. Selectia este pentru diapozitivul curent.
  - Se inchide fereastra Format fundal.

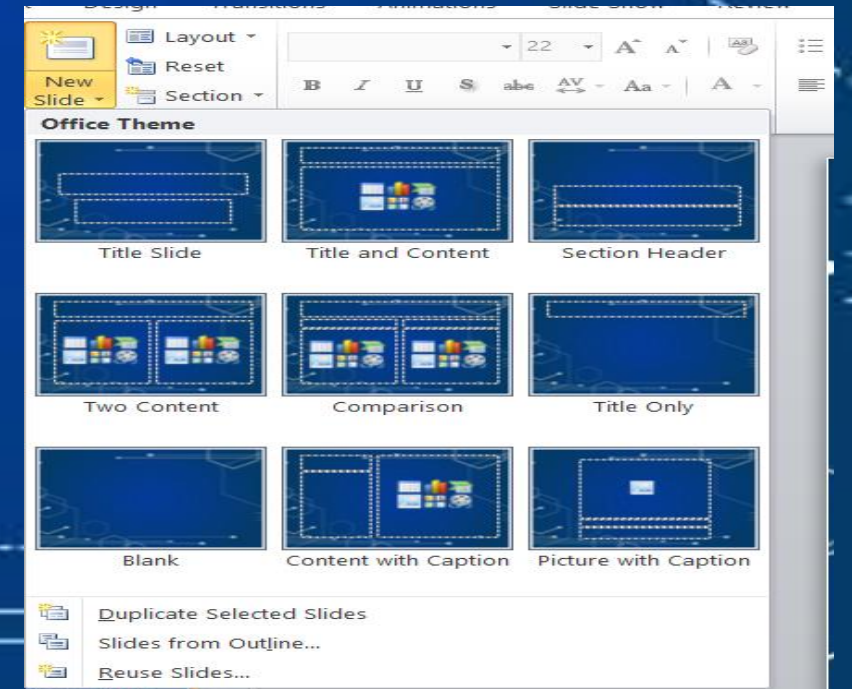

### Crearea unei noi prezentari

La lansarea in executie a aplicatiei Power Point 2007, secreaza o noua prezentare cu titlul implicit PREZENTATION1. Prezentarea poate fi salvata sub un NUME NOU. Pentru particularizarea prezentarii se apasa Butonul FILE si se selecteaza optiunea NEW Se selecteaza optiunea Necompletat si recent, sau alta optiune. Se apasa butonul Creare. Se selecteaza tipul de sablon si tema pentru o noua prezentare. Se apasa butonul Creare

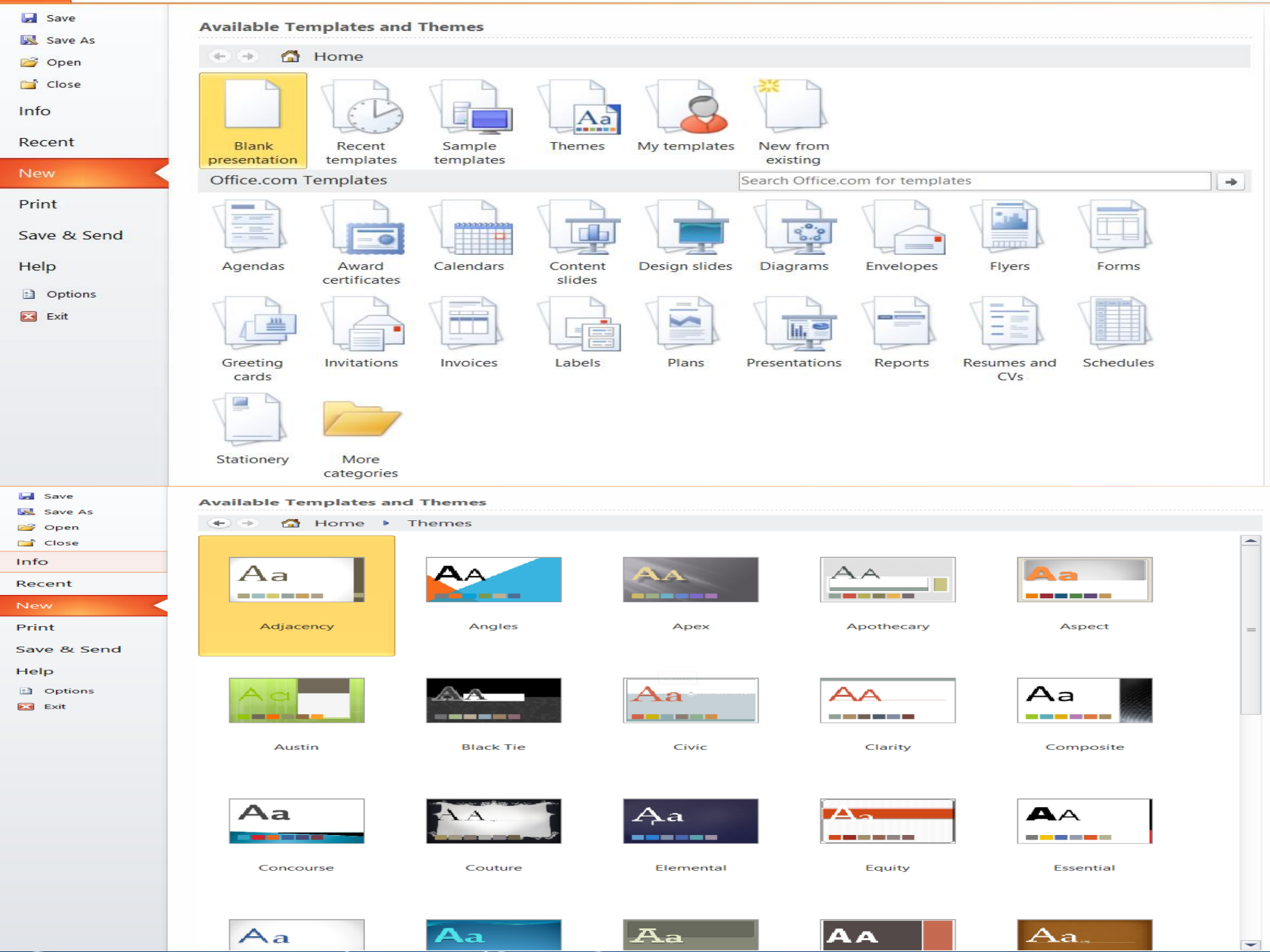

Pentru particularizarea unei prezentari se deschide fila Design.

- Se deschide fila PROIECTARE.
- Se selecteaza grupul PAGE SETUP
- Se stabilesc pozitia marginilor si tipul orientarii.
- Orientarea diapozitivului se poate stabili si prin clic pe optiunea
   SLIDE ORIENTATION
   File
   Home
   Insert
   Design
   Transitions
   Animations
   Slide Show
   Review

|      | File                                                                                                    | Home                                                                                                    | Insert                                                                                                    | Design                                                                                                    | Transitions                          | Animations     | Slide Show                                                                                          | Review                                  | View         | Format |       |
|------|----------------------------------------------------------------------------------------------------|----------------------------------------------------------------------------------------------------|----------------------------------------------------------------------------------------------------|----------------------------------------------------------------------------------------------------|--------------------------------------|----------------|----------------------------------------------------------------------------------------------------|-----------------------------------------|--------------|--------|-------|
| Pa   | age                                                                                                    | Slide                                                                                                    | Aa                                                                                                    | A                                                                                                    | A                                    | a Aa           | Aa                                                                                                  | A                                       | <b>a</b>     | Aa     | Ad    |
| 50   | Page                                                                                                    | Setup                                                                                                    | _                                                                                                    |                                                                                                    |                                      |                |                                                                                                    |                                         |              | _      |       |
| S    | lides                                                                                                    | Outline                                                                                                    | Pag                                                                                                    | je Setup                                                                                                    |                                      |                |                                                                                                    | ?                                       | Х            |        |       |
| 11   | Fits Hotel     Country of     Sector     Sector     Sector     Sector     Sector     Sector     Sector     Sector     Sector | Microsoft<br>control enseme pueri<br>control<br>de sobrete:<br>la control pueri<br>la control pueri<br>de sobrete<br>la control pueri<br>de sobrete<br>de pueries disorde<br>ano pueries disorde<br>ano | Slic     Slic     Or     Slic     Or     Slic     Or     Or     Slic     Or     Or     O | des sized for<br>screen Shr<br>dth:<br>()<br>for<br>ight:<br>5<br>for<br>Inc<br>mber slides<br>()<br>for<br>inc<br>inc<br>inc<br>inc<br>inc<br>inc<br>inc<br>inc | :<br>ww (4:3)<br>nes<br>nes<br>from: | Orient<br>Slid | ation<br>es<br><u>Portra</u><br><u>Lands</u><br>es, handouts & c<br><u>Portra</u><br>L <u>a</u> nds | ait<br>scape<br>sutline<br>sit<br>scape | OK<br>Cancel |        | Pentr |
| - 12 |                                                                                                    | Crearea une<br>La lansarea in exe<br>2007, secreaza (<br>implicit PREZENT)                                                                                                    | toi prez     ti noi prez     ti noi prez     ti nou preze     trion1. Pre                                                                                                    | entari<br>iei Power Point<br>entare pu titul<br>zentarea poate                                                                                                   |                                      |                |                                                                                                    |                                         |              |        | descl |

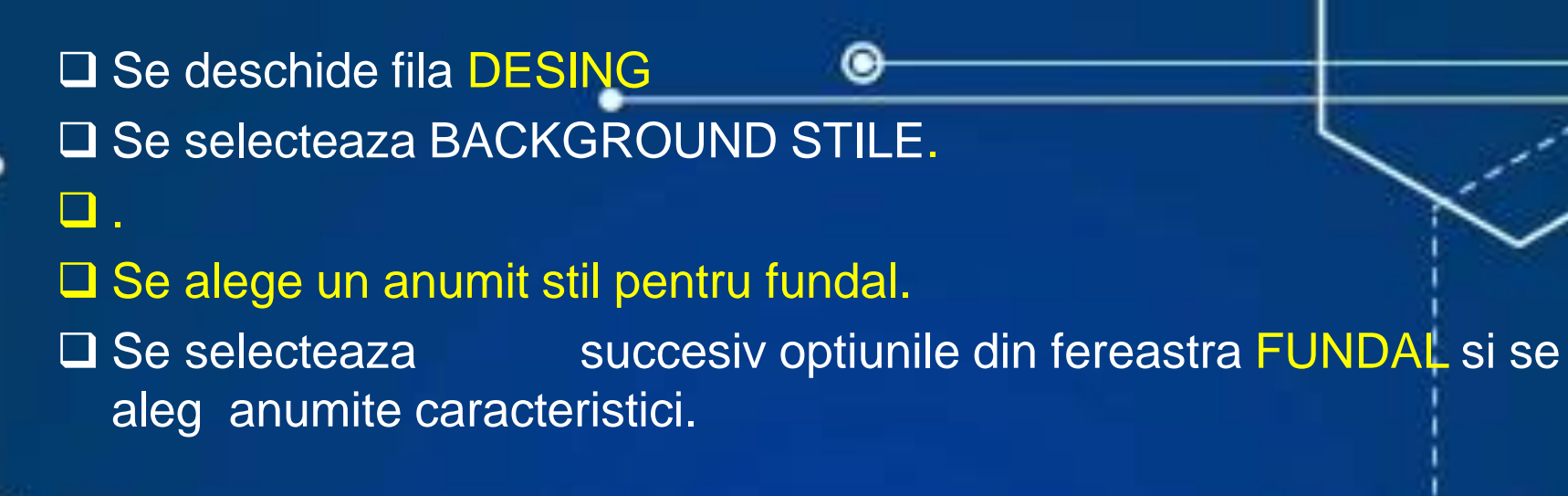

| Desi | Design Transitions Animations Slide Show Review View Format                                                                                                    |                                                                                                    |  |  |  |  |  |  |  |
|------|----------------------------------------------------------------------------------------------------|----------------------------------------------------------------------------------------------------|--|--|--|--|--|--|--|
|      | Aa   Aa   Aa   Aa   Aa     Aa   Aa   Aa   Aa                                                                                                    | Aa       Aa       Aa       Aa       Aa       Background Styles *         Aa       Aa       Aa       Aa       Aa       Aa         Y       Aa       Fonts *       Hide Background Graphics |  |  |  |  |  |  |  |
|      | Themes                                                                                                    | Background 🖬                                                                                                    |  |  |  |  |  |  |  |
|      | X         Fill         Picture Corrections         Picture Color         Artistic Effects         Pigtern fill         Pidter or texture fill         Pidter or texture fille         Pidter or texture fille | astra FUNDAL si se                                                                                                    |  |  |  |  |  |  |  |

Particularizarea unei prezentări

Pentru particularizarea unei prezentari se deschide fila DESIGN
Se selecteaza grupul TEME.
Se expandeaza fereastra pentru grupul TEME

A Fonts

Format

Power Point - Microsoft PowerPoint (Product Activation Failed)

Setup Orientation